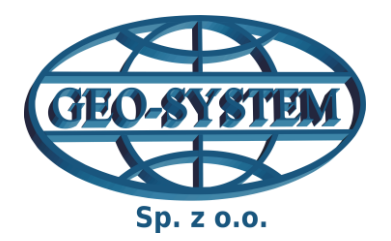

# GEO-SYSTEM Sp. z o.o.

02-954 Warszawa, ul. Kubickiego 9 lok. 5, tel./fax 22 847-35-80 www.geo-system.com.pl e-mail:geo-system@geo-system.com.pl

# 🔞 Rejestr Cen i Wartości Nieruchomości

instrukcja

2 WRZEŚNIA 2019 GEO-SYSTEM SP. Z O.O. ul. Kubickiego 9 lok.5 02-954 Warszawa

# Zawartość

| 1.   | Wst    |                                                         | 2 |
|------|--------|---------------------------------------------------------|---|
| 2.   | Zak    | adanie konta w systemie i logowanie                     | 2 |
| 3.   | Wys    | szukiwanie informacji                                   | 3 |
| 3    | .1     | Wyszukiwanie ogólne                                     | 3 |
| 3    | .1.1 \ | Nyszukiwanie po parametrach działki, budynku lub lokalu | 4 |
| 3    | .2     | Wyszukiwanie po sygnaturze dokumentu                    | 5 |
| 3    | .3     | Wyszukiwanie po frazie                                  | 5 |
| 3    | .4 W   | yniki wyszukiwania                                      | 5 |
| 4. V | Vyszu  | ikiwania archiwalne                                     | 6 |
| 5. Z | arząc  | Izanie kontem                                           | 6 |

# 1. Wstęp

Strona internetowa rciwn.pl agreguje wszystkie serwisy umożliwiające przeglądanie oraz zakup danych rejestru cen i wartości nieruchomości pracujące w technologii firmy GEO-SYSTEM Sp. z o.o.

Niniejsza dokumentacja stanowi opis podstawowych czynności, jakie są najistotniejsze dla nowych użytkowników systemu.

Zespół **Geo-System Sp. z o.o.** jest zawsze do Państwa dyspozycji i w przypadku pytań lub wątpliwości, które nie zostały opisane w niniejszej dokumentacji prosimy o kontakt:

telefon: 22 847-35-80

e-mail: serwis@punktyadresowe.pl

# 2. Zakładanie konta w systemie i logowanie

Z serwisu korzystać mogą jedynie osoby posiadające login i hasło. Jeśli nie masz jeszcze konta w systemie kliknij przycisk "Wypełnij wniosek" i postępuj zgodnie z instrukcjami, aby je założyć.

| Witamy w Rejestrze Cen i Wartości Nieruchomości                                                                                                    |
|----------------------------------------------------------------------------------------------------|
|                                                                                                    |
| wejdź                                                                                                    |
|                                                                                                    |
| Korzystać z serwisu mogą jedynie osoby posiadające login i hasło. Jeœśli nie masz jeszcze konta w systemie kliknij przycisk "Wypełnij wniosek" aby je założyć. |
|                                                                                                    |
| Wypełnij wniosek                                                                                                    |
|                                                                                                    |
|                                                                                                    |
|                                                                                                    |

# 3. Wyszukiwanie informacji

Strona rciwn.pl umożliwia wyszukiwanie informacji na trzy sposoby:

- Wyszukiwanie ogólne
- Po sygnaturze dokumentu
- Wyszukiwanie po frazie

Opcje te widoczne są w lewym górnym rogu strony głównej, widocznej po zalogowaniu.

|                                                                           | garwolinski.rciwn.pl                            |
|---------------------------------------------------------------------------|-------------------------------------------------|
| Wyszukiwanie informacji<br>Wyszukiwanie ogólne<br>Po svonaturze dokumentu | Witamy w Rejestrze Cen i Wartości Nieruchomości |
| Wyszukiwanie po frazie                                                    |                                                 |
| Elementów: 0<br>Przegląd Wyczyść Zakup                                    |                                                 |
| Wyszukiwania archiwalne<br>Nieopłacone<br>Opłacone<br>Moje wyszukiwania   |                                                 |

Interfejs strony po zalogowaniu, na czerwono zaznaczono "wyszukiwanie informacji"

# 3.1 Wyszukiwanie ogólne

Podstawową formą wyszukiwania w systemie jest "**Wyszukiwanie ogólne**", po kliknięciu pojawia się szereg filtrów zawężających kryteria wyszukiwania.

|                                                   |                                                                                | vC         |           | <i></i>    | <i></i>          |             |                                |
|---------------------------------------------------|--------------------------------------------------------------------------------|------------|-----------|------------|------------------|-------------|--------------------------------|
| Wyszukiwanie informacji                           |                                                                                |            | I         | Nyszukiv   | wanie informacji |             |                                |
| Wyszukiwanie ogólne                               |                                                                                |            |           | Wyszuk     | ciwanie ogólne   |             |                                |
| Po sygnaturze dokumentu<br>Wyszukiwanie po frazie | Rodzaj zapisu:                                                                 | •          |           |            |                  | Ŧ           | Zazanca kilka                  |
| Aktualny koszyk                                   | Rodzaj transakcji:                                                             | -          |           |            |                  |             | Zaznacz kilka<br>Zaznacz kilka |
| lementów: 0<br>Przegląd Wyczyść Zakup             | Strona sprzedająca:<br>Strona sprzedająca:<br>Rodzaj nieruchomości:<br>Udział: |            |           |            |                  | т<br>т<br>т | Zaznacz kilka<br>Zaznacz kilka |
| <i>Vyszukiwania archiwalne</i><br>Nieopłacone     | Data sporz. dok.:<br>Wart. całkowita [zł]:<br>Cmina:                           | od:<br>od: | rrr-mm-dc | do:<br>do: | rrr-mm-da        |             | Zazoaca kilka                  |
| Opłacone                                          | Obręb:                                                                         | -          |           |            |                  | Ŧ           | Zaznacz kilka<br>Zaznacz kilka |
| Zarządzanie kontem                                | Określ parametry d                                                             | ziałki     |           |            |                  |             |                                |
| Zmień hasło                                       | Określ parametry b                                                             | udyn       | ku        |            |                  |             |                                |
| Wyloguj                                           | Określ parametry l                                                             | okalu      |           |            |                  |             |                                |

**Rodzaj zapisu** - za pomocą tego menu rozwijanego można zawęzić wyniki wyszukiwania do dokumentów związanych z obrotem lub wyceną nieruchomości.

**Forma obrotu** - tutaj zaznaczyć można czy transakcja dotyczy rynku pierwotnego , wtórnego, sprzedaży przetargowej, sprzedaży w postępowaniu egzekucyjnym czy innych.

**Rodzaj transakcji** - sprzedaż nieruchomości, oddanie gruntu w użytkowanie wieczyste, dzierżawa, zarząd, spadek, darowizna itd.

Strona kupująca - wybór podmiotu nabywającego dane prawo do nieruchomości.

Strona sprzedająca - wybór podmiotu sprzedającego dane prawo do nieruchomości.

**Rodzaj nieruchomości** - aby skutecznie wyszukać daną transakcję należy wybrać wszystkie możliwie warianty zaklasyfikowania tej nieruchomości (przydatna będzie opcja "zaznacz kilka").

Udział - istnieje możliwość wyboru udziału 1/1 udziały mniejsze traktowane są jako jedna kategoria.

Istnieje też możliwość wyszukiwania informacji wg gmin, a także obrębów.

Zaleca się stosowanie minimalnej ilości filtrów aby zmniejszyć ryzyko pominięcia pożądanej transakcji w wyszukiwaniu.

#### 3.1.1 Wyszukiwanie po parametrach działki, budynku lub lokalu

Wyszukiwanie ogólne posiada również funkcję wyszukiwania za pomocą parametrów działki, budynku lub lokalu dostępne w ukrytych menu widocznych na poniższej grafice.

|                                                   | 🧏 garv                | volin.rciwn.pl          |                                   |
|---------------------------------------------------|-----------------------|-------------------------|-----------------------------------|
| Wyszukiwanie informacji                           |                       | Wyszukiwanie informacji |                                   |
| Wyszukiwanie ogólne                               |                       | Wyszukiwanie ogólne     |                                   |
| Po sygnaturze dokumentu<br>Wyszukiwanie po frazie | Rodzaj zapisu:        | -                       | T                                 |
|                                                   | Forma obrotu:         |                         | <ul> <li>Zaznacz kilka</li> </ul> |
| Aktualny koszyk                                   | Rodzaj transakcji:    |                         | ▼ Zaznacz kilka                   |
|                                                   | Strona kupująca:      |                         | ▼ Zaznacz kilka                   |
| Elementów: 0                                      | Strona sprzedająca:   |                         | ▼ Zaznacz kilka                   |
| Przeglad Wyczyść Zakup                            | Rodzaj nieruchomości: |                         | <ul> <li>Zaznacz kilka</li> </ul> |
|                                                   | Udział:               |                         | v                                 |
| Wyszukiwania archiwalne                           | Data sporz. dok.:     | od: do: rrr-mm-dc       |                                   |
| Nieopłacope                                       | Wart. całkowita [zł]: | od: do:                 |                                   |
| Opłacone                                          | Gmina:                | -                       | <ul> <li>Zaznacz kilka</li> </ul> |
|                                                   | Obręb:                | -                       | <ul> <li>Zaznacz kilka</li> </ul> |
| Zarządzanie kontem                                | Określ parametry o    | ziałki                  |                                   |
| Zmień hasło                                       | Określ parametry b    | udynku                  |                                   |
| Wyloguj                                           | Określ parametry k    | okalu                   |                                   |
|                                                   | Szukaj                |                         |                                   |

Powyżej zaznaczono dodatkowe opcje wyszukiwania. Po kliknięciu otwiera się ukryte wcześniej menu.

#### 3.2 Wyszukiwanie po sygnaturze dokumentu

Znajomość sygnatury dokumentu lub numeru karty daje możliwość wyszukiwania za pomocą tych danych w zakładce "Wyszukiwanie po sygnaturze dokumentu".

| Wyszukiwanie informacji | Wyszukiwanie informacji        |
|-------------------------|--------------------------------|
| Wyszukiwanie ogólne     | Szukaj po sygnaturze dokumentu |
| Po sygnaturze dokumentu | ovanatura dokumontu            |
| Wyszukiwanie po frazie  | sygnatura dokumentu            |
| Aktualny koszyk         | Szukaj                         |
| Elementów: 0            | Szukaj po numerach kart        |
| Przegląd Wyczyść Zakup  | rok karta od karta do          |
| Wyszukiwania archiwalne | Szukaj                         |

# 3.3 Wyszukiwanie po frazie

Wyszukiwanie po frazie zawartej np. w uwagach do aktu notarialnego, operatu szacunkowego czy innego dokumentu dostępne jest w zakładce "Wyszukiwanie po frazie" w panelu po lewej stronie.

| Wyszukiwanie informacji | Wyszukiwanie informacji     |                                   |  |  |  |  |  |  |
|-------------------------|-----------------------------|-----------------------------------|--|--|--|--|--|--|
| Wyszukiwanie ogólne     | Wyszukiwanie po frazie      |                                   |  |  |  |  |  |  |
| Po sygnaturze dokumentu | fraza                       |                                   |  |  |  |  |  |  |
| Wyszukiwanie po frazie  |                             |                                   |  |  |  |  |  |  |
|                         | Dodatkowe p                 | arametry przy wyszukiwaniu        |  |  |  |  |  |  |
| Aktualny koszyk         | Gmina                       | <ul> <li>Zaznacz kilka</li> </ul> |  |  |  |  |  |  |
| Elementów: 0            | data dok.: dd.mm.rrrr do: d | id.mm.rrrr                        |  |  |  |  |  |  |
| Przegląd Wyczyść Zakup  | Szukaj                      |                                   |  |  |  |  |  |  |

Wyszukiwanie po frazie

#### 3.4 Wyniki wyszukiwania

Po wprowadzeniu kryteriów wyszukiwania i kliknięciu przycisku "szukaj", u dołu strony wyświetlone zostaną wyniki wyszukiwania.

| Wyniki wyszukiwania |           |        |                 |                |                        |                                   |         |            |  |
|---------------------|-----------|--------|-----------------|----------------|------------------------|-----------------------------------|---------|------------|--|
| L.p.                | numer     | rodzaj | forma obrotu    | data dok.      | dokument               | obręb                             |         |            |  |
| 1.                  | 2019/8536 | Wycena | Rynek pierwotny | 2017-01-05     | Wyciag z operatu       | Pilawa - obszar wiejski, Trąbki   | podgląd | do koszyka |  |
| 2.                  | 2019/8535 | Wycena | Rynek pierwotny | 2016-11-26     | Wyciąg z operat        | Pilawa - obszar wiejski, Łucznica | podgląd | do koszyka |  |
| з.                  | 2019/8534 | Wycena | Rynek pierwotny | 2017-10-24     | Wyciag z operatu       | Pilawa - obszar wiejski, Gocław   | podgląd | do koszyka |  |
| 4.                  | 2019/8528 | Wycena | Rynek pierwotny | 2016-06-30     | Wyciąg                 | Pilawa - obszar wiejski, Trąbki   | podgląd | do koszyka |  |
| 5.                  | 2019/8525 | Wycena | Rynek pierwotny | 2016-03-18     | Wyciąg z operat        | Pilawa - obszar wiejski, Jaźwiny  | podgląd | do koszyka |  |
| 6.                  | 2019/8515 | Wycena | Rynek pierwotny | 2015-07-20     | Wyciąg                 | Pilawa - obszar wiejski, Trąbki   | podgląd | do koszyka |  |
| 7.                  | 2019/8514 | Wycena | Rynek pierwotny | 2015-07-17     | Wyciag                 | Pilawa - obszar wiejski, Łucznica | podgląd | do koszyka |  |
| 8.                  | 2019/8490 | Wycena | Rynek pierwotny | 2012-08-20     | Wyciąg                 | Pilawa - obszar wiejski, Lipówki  | podgląd | do koszyka |  |
| 9.                  | 2019/8489 | Wycena | Rynek pierwotny | 2012-04-06     | Wyciąg z operat        | Pilawa - obszar wiejski, Łucznica | podgląd | do koszyka |  |
| 10.                 | 2019/8488 | Wycena | Rynek pierwotny | 2012-04-06     | Wyciąg z operat        | Pilawa - obszar wiejski, Łucznica | podgląd | do koszyka |  |
| 11.                 | 2019/8487 | Wycena | Rynek pierwotny | 2012-04-16     | Wyciąg z operat        | Pilawa - obszar wiejski, Kalonka  | podgląd | do koszyka |  |
| 12.                 | 2019/8486 | Wycena | Rynek pierwotny | 2012-04-16     | Wyciąg z operat        | Pilawa - obszar wiejski, Kalonka  | podgląd | do koszyka |  |
| 13.                 | 2019/8474 | Wycena | Rynek pierwotny | 2011-12-01     | Wyciąg z operat        | Pilawa - obszar wiejski, Jaźwiny  | podgląd | do koszyka |  |
| 14.                 | 2019/7441 | Wycena | Rynek pierwotny | 2017-05-18     | Operat szacunkow       | Górzno, Górzno Kolonia            | podgląd | do koszyka |  |
| 15.                 | 2019/7408 | Wycena | Rynek pierwotny | 2016-12-13     | 1856/2017              | Górzno, Reducin                   | podgląd | do koszyka |  |
| 16.                 | 2019/7391 | Wycena | Rynek pierwotny | 2016-07-15     | nr kanc. 20929/2       | Górzno, Piaski                    | podgląd | do koszyka |  |
| 17.                 | 2019/7390 | Wycena | Rynek pierwotny | 2016-07-28     | nr kanc 20937/20       | Górzno, Wólka Ostrożeńska         | podgląd | do koszyka |  |
| 18.                 | 2019/7366 | Wycena | Rynek pierwotny | 2016-01-20     | Wyciąg z operat        | Górzno, Mierżączka                | podgląd | do koszyka |  |
| 19.                 | 2019/7365 | Wycena | Rynek pierwotny | 2016-01-20     | Wyciąg z operat        | Górzno, Mierżączka                | podgląd | do koszyka |  |
| 20.                 | 2019/7349 | Wycena | Rynek pierwotny | 2015-07-24     | OPERAT TAKSACYJN       | Górzno, Józefów                   | podgląd | do koszyka |  |
| 21.                 | 2019/7338 | Wycena | Rynek pierwotny | 2015-07-17     | Operat szacunkow       | Górzno, Górzno Kolonia            | podgląd | do koszyka |  |
| 22.                 | 2019/7311 | Wycena | Rynek pierwotny | 2014-05-12     | Operat taksacyjn       | Górzno, Piaski                    | podgląd | do koszyka |  |
| 23.                 | 2019/7286 | Wycena | Rynek pierwotny | 2014-01-30     | Operat z dn.30.0       | Górzno, Mierżączka                | podgląd | do koszyka |  |
| 24.                 | 2019/7282 | Wycena | Rynek pierwotny | 2014-02-19     | Operat z dn. 19        | Górzno, Wólka Ostrożeńska         | podgląd | do koszyka |  |
| 25.                 | 2019/7263 | Wycena | Rynek pierwotny | 2014-02-03     | Operat taksacyjn       | Górzno, Wólka Ostrożeńska         | podgląd | do koszyka |  |
|                     |           |        |                 | Znalezionych n | ekordów: 252 Strona: 1 | <b>v</b> / 11                     |         |            |  |
|                     |           |        |                 |                |                        |                                   |         |            |  |
|                     |           |        | Przygotuj       | transakcie     | Podolad danych         | Dodaj do koszyka                  |         |            |  |
|                     |           |        | Fizygotuj       | cransakcje     | i ougiqu uuriyen       | Doddj do Koszyka                  |         |            |  |

Po wyświetleniu wyników wyszukiwania istnieje możliwość dodania interesujących nas dokumentów do koszyka. Jego zawartość zobaczyć można w panelu po lewej stronie.

| Wyszukiwanie informacji |                 | Koszyk                                                         |         |                |
|-------------------------|-----------------|----------------------------------------------------------------|---------|----------------|
| Wyszukiwanie ogólne     |                 | Przegląd wybranych kart                                        |         |                |
| Po sygnaturze dokumentu |                 |                                                                |         |                |
| wyszukiwanie po mazie   | L.p. Transakcja | Dokument                                                       | podgląd | usuń z listy   |
|                         | 1. 2019/8534    | Akt notarialny Wyciag z operatu szacunkowego z dnia 2017-10-24 | podgląd | usuń z koszyka |
| Aktualny koszyk         | 2. 2019/8535    | Akt notarialny Wyciąg z operatu szacunkowego z dnia 2016-11-26 | podgląd | usuń z koszyka |
| Elementów: 2            |                 | podgląd wszystkich kart zakup                                  |         |                |
| Przegląd Wyczyść Zakup  |                 |                                                                |         |                |

**Przycisk "przegląd"** (w zaznaczonym na czerwono prostokącie) wyświetla widoczny z prawej strony "przegląd wybranych kart" (prostokąt zielony)

**Przycisk "zakup"** (w zaznaczonym na czerwono prostokącie) powoduje przejście do podsumowania i płatności.

Przycisk "podgląd" obok nazwy dokumentu pozwala na wgląd w dokument (cena pozostaje ukryta).

# 4. Wyszukiwania archiwalne

Istnieje możliwość wglądu w zakupy dokonane przez rzeczoznawcę, opłacenie transakcji przy pomocy transakcji elektronicznych, pobranie dokumentu obliczenia opłaty ProForma oraz usunięcie danej pozycji listy.

| Wyszukiwanie informacji                        |      |                  |             | W)       | vszukiwania archiwalne |        |                                            |      |
|------------------------------------------------|------|------------------|-------------|----------|------------------------|--------|--------------------------------------------|------|
| Wyszukiwanie ogólne<br>Po sygnaturze dokumentu |      |                  |             |          | Nieopłacone            |        |                                            |      |
| Wyszukiwanie po frazie                         | L.p. | Data             | Liczba kart | Koszt    | Podgląd kart           | Status |                                            |      |
| Aktualny koszyk                                | 1.   | 2019-09-05 12:09 | 2           | 30.00 zł | pobierz                | opłać  | Pobierz dok. obliczenia opłaty<br>ProForma | usuń |
| Elementów: 0<br>Przegląd Wyczyść Zakup         |      |                  |             |          |                        |        |                                            |      |
| Wyszukiwania archiwalne                        |      |                  |             |          |                        |        |                                            |      |
| Nieopłacone<br>Opłacone                        |      |                  |             |          |                        |        |                                            |      |

# 5. Zarządzanie kontem

Zarządzanie kontem daje możliwość zmiany hasła. Aby to uczynić wystarczy kliknąć **"Zmień hasło"** na dole panelu po lewej stronie i wypełnić pola wyświetlone po kliknięciu. Do zmiany hasła na nowe konieczne jest podanie dotychczasowego hasła.

| Zmień hasło        |  |
|--------------------|--|
|                    |  |
| aktualne hasło     |  |
| nowe hasło         |  |
| powtórz nowe hasło |  |
| Zmień              |  |